# Cisco Network Registrar를 사용한 케이블 모뎀 기본 설치

### 목차

<u>소</u>개 사전 요구 사항 요구 사항 사용되는 구성 요소 표기규칙 랩 토폴<u>로지</u> 가정 네트워크 다이어그램 Cisco Network Registrar 컨피그레이션 DOCSIS 구성 파일 헤드엔드(CMTS) 구성 CM 구성 확인 및 문제 해결 CMTS(uBR7246) CM(uBR904) uBR7246 uBR904 관련 정보

## 소개

이 기술 메모의 목적은 랩 환경에서 CM(케이블 모뎀) 네트워크에 대한 전체 설정 가이드를 제공하 는 것입니다.이 설정은 고객 네트워크에 구축되기 전의 첫 단계로 사용할 수 있습니다.Lab에서 문제 없는 설정이 고객의 네트워크에서 문제 없는 설정이 반드시 필요한 것은 아닙니다.제어된 랩 환경 에서 소음이 문제가 되지 않을 수 있습니다.실생활에선 정반대다.그러나 이 절차는 Cisco IOS® 소 프트웨어 릴리스, 구성, 하드웨어 및 RF(Radio Frequency)에서 발생하는 문제를 해결하는 데 사용 할 수 있습니다.

### 사전 요구 사항

#### 요구 사항

이 문서에 대한 특정 요건이 없습니다.

### 사용되는 구성 요소

이 문서의 정보는 특정 랩 환경의 디바이스를 토대로 작성되었습니다.이 문서에 사용된 모든 디바 이스는 초기화된(기본) 컨피그레이션으로 시작되었습니다.현재 네트워크가 작동 중인 경우, 모든 명령어의 잠재적인 영향을 미리 숙지하시기 바랍니다.

### 표기 규칙

문서 규칙에 대한 자세한 내용은 <u>Cisco 기술 팁 표기 규칙</u>을 참조하십시오.

### 랩 토폴로지

#### 그림 1 - 랩 네트워크 설정

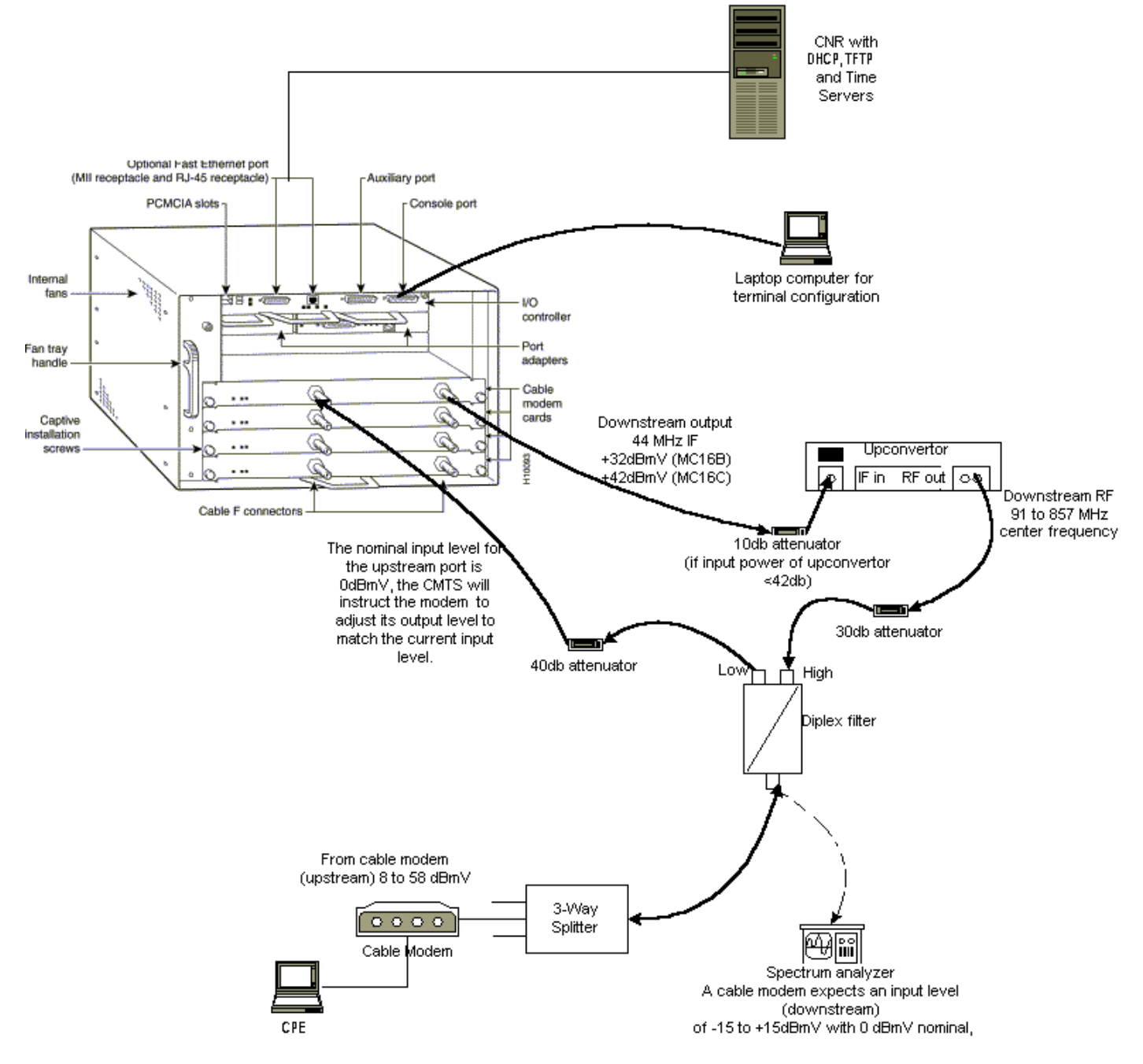

이 다이어그램에는 다음 구성 요소로 구성된 CMTS(Cable Modem Termination System)가 있습니 다.

- Cisco IOS Software Release 12.1(2)T(MC16C 모뎀 카드 포함)를 실행하는 uBR7246
- Cisco IOS Software 릴리스 버전 12.0(7)T를 실행하는 CM uBR904
- 업컨버터
- 고주파를 낮은 주파수와 구분하기 위한 양방향 필터
- Cisco CNR(Network Registrar) 버전 3.5(3)

- 3방향 Splitter
- CPE(Customer Premises Equipment)는 이 경우 노트북입니다.

**참고:** 해당 다이어그램의 RF 설정은 시작 참조 지점으로 사용할 수 있습니다.그러나 고객 사이트에 구축하면 이러한 변화가 발생할 수 있습니다.RF 측정은 이 문서의 범위를 벗어납니다.적절한 RF 설 정 및 측정은 <u>Cisco uBR7200 Series Router를 케이블 헤드엔드에 연결</u>을 참조하십시오.

# 가정

- 업그레이드 변환기가 이미 설치되어 있고 올바르게 구성되어 있습니다.설치 방법은 공급업체 의 설명서를 참조하십시오.GI 업변환기를 사용하는 경우 해당 NTSC 채널의 중앙 주파수보다 1.75MHz 낮은 속도로 설정해야 합니다.(스펙트럼 분석기를 사용하여 DOCSIS 다운스트림 신 호의 전력 측정 획득</u> 참조)
- DHCP 서버를 통해 IP 주소를 얻기 위해 CM 뒤에 적절하게 구성된 CPE가 있습니다.
- CNR은 DHCP 및 TFTP 서버로 사용되며 IP 주소가 동일합니다.172.17.110.136 .
- ToD(Time of Day) 서버 소프트웨어가 CNR과 동일한 NT 서버에서 실행되고 있습니다.
- 이 문서의 섹션에서는 이러한 구성 요소를 구성하는 데 필요한 단계에 대해 설명합니다.
  - Cisco CNR(Network Registrar)
  - DOCSIS(Data-over-Cable Service Interface Specification) 구성 파일
  - CMTS(Cable Modem Termination System)
  - 케이블 모뎀(CM)

# 네트워크 다이어그램

그림 2 - 이 기술 노트에서 사용된 IP 주소와 이름이 포함된 네트워크 다이어그램

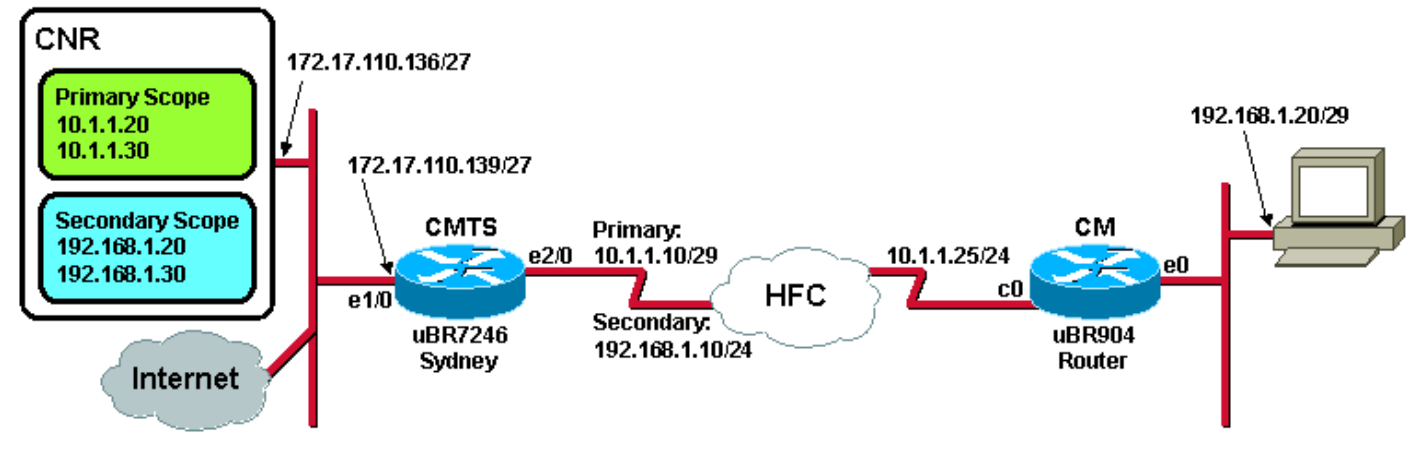

# Cisco Network Registrar 컨피그레이션

다음 절차에 따라 CNR을 구성합니다.

- 1. 시작 메뉴에서 CNR을 시작합니다.
- 메뉴 모음에서 추가 탭을 클릭하여 새 클러스터를 추가합니다.클러스터 이름을 입력합니다.이 경우 IP 주소가 이름으로 사용됩니다.Connect to this cluster once added(추가된 클러스터에 연결) 확인란을 선택합니다.확인을 클릭합니다.그림 3 - CNR의 클러스터 이름 또는 IP 주소 창

|  | Enter | cluster | name: |
|--|-------|---------|-------|
|--|-------|---------|-------|

172.17.110.136

Connect to this cluster once added

T

3. 사용자 이름 및 비밀번호를 입력하라는 프롬프트가 표시되면 admin 및 changeme를 .그림 4 -

| La | ogin for Nust | er 172.17.110.1 | 36  ?  × |
|----|---------------|-----------------|----------|
|    | Username:     | admin           |          |
|    | Password:     | *****           |          |
|    | 🗖 Read On     | ly OK           | Cancel   |

CNR의 사용자 이름 및 비밀번호 창

4. **확인을 클릭합니다**.<u>그림 5</u>와 유사한 창이 나타나며, 여기에는 구성된 클러스터의 이름이나 IP 주소가 포함됩니다.**그림 5 - CNR의 서버 관리자 창** 

| Network Registrar 3                                                    | .5(3)                                                      |                 |     |            |
|------------------------------------------------------------------------|------------------------------------------------------------|-----------------|-----|------------|
| <u>A</u> dmin <u>S</u> ervers <u>V</u> iew <u>V</u>                    | <u>W</u> indow <u>H</u> elp                                |                 |     |            |
| Show properties                                                        | Control                                                    | Show statistics | Add | Remove ┥ 🕨 |
| 🗐 Server Manager                                                       |                                                            | ×               |     |            |
| List of Clusters<br>172.17.110<br>DNS@<br>DHCPA<br>TFTP@<br>172.17.110 | 0.136<br>172.17.110.136<br><b>©172.17.110.136</b><br>0.137 |                 |     |            |
|                                                                        |                                                            |                 |     |            |

- 5. DHCP@172.17.110.136을 두 번 클릭하여 DHCP@172.17.110.136 속성 창을 엽니다.
- 6. Policies(**정책**) 탭을 클릭한 다음 New(새로 만들기)를 클릭하여 새 정책을 생성합니다.**그림 6 -**"케이블 모뎀"이라는 정책 추가 및 "기본" 정책에서 특성 복사

| DHCP@172.17.110                | ).136 Propert | ies               |                |                  | ? ×           |
|--------------------------------|---------------|-------------------|----------------|------------------|---------------|
| General Policies               | Advanced DNS  | 6 Scope Selection | n Tags   Clier | nt-Classes   Cli | ents Advanced |
| Policy: default                |               | •                 | New            | Delete           | 1             |
| Leases                         |               |                   |                |                  |               |
| 🗖 Leases are p                 | permanent     |                   |                |                  |               |
| Lease time:                    | 7 📑 Dayl      | (s) 0 🔺 H         | our(s) 0       | → Min(s)         |               |
| Grace period:                  | New Policy    |                   |                | ? ×              |               |
| - Options                      | Name:         | Cable Modems      |                |                  |               |
| Active:                        | Copy from:    | default           |                |                  |               |
| dhop-lease-time<br>tftp-server |               |                   |                | anaal I          |               |
|                                |               |                   |                | ancer            |               |
|                                |               | L<br>Units: s     | econds         |                  |               |
| Edit options                   | 1             |                   |                |                  |               |
|                                |               |                   |                |                  |               |
|                                |               |                   |                |                  |               |
|                                |               |                   |                |                  |               |
|                                |               |                   | OK             | Cancel           | Apply         |

- 7. 정책의 이름을 입력합니다.이 예에서 이름은 케이블 모뎀입니다.
- 8. 새 정책인 경우 Copy from 필드를 기본값으로 설정합니다.
- 9. **확인을 클릭합니다**.
- 10. Edit options를 클릭하여 DHCP 옵션을 지정합니다.케이블 모뎀이라는 정책에 대해 다음 옵 션을 추가합니다(그림 7 참조).dhcp-lease-time은 기본적으로 활성 상태이며 604800초로 설 정됩니다. 이는 1주의 초 수입니다.라우터는 CMTS 케이블 인터페이스의 IP 주소입니다(이 경우 10.1.1.10). 헤드엔드(CMTS) 구성을 참조하십시오.UTC(Universal Coordinated Time)에서 CM의 시간 오프셋이는 CM에서 시간 스탬프 오류 로그를 위해 로컬 시간을 계산 하는 데 사용됩니다.DHCP 옵션 2(시간 오프셋)의 16진수 값을 계산하는 방법을 참조하십시 오.ToD 서버의 시간 서버 IP 주소(172.17.110.136)packet-siaddr은 TFTP 서버의 IP 주소 (172.17.110.136)입니다.packet-file-name은 DOCSIS CPE Configurator로 구성된 DOCSIS 구성 파일입니다.이 파일은 TFTP 서버의 tftpboot 디렉토리에 있어야 합니다.그림 7 - 케이블 모뎀 정책에 지정된 특성이 있는 옵션 창 편집

| Edit Options                                                                                                    |                                       | ? ×                                                                                                    |
|----------------------------------------------------------------------------------------------------|---------------------------------------|----------------------------------------------------------------------------------------------------|
| Available:<br>Basic     Lease Information     dhcp-lease-time     dhcp-rebinding-time     dhcp-renewal-time     dhcp-renewal-time     wINS/NetBIOS     Host IP     Host IP     Interface     For Servers     BootP Compatible | Add >>>> <<< Remove                   | Active:<br>dhcp-lease-time<br>routers<br>time-offset<br>time-servers<br>packet-siaddr<br>packet-file-name |
| Type: unsigned integer<br>Units: seconds<br>Number: 51                                                                                                    | Option value(s):<br>604800<br>OK Cano | Send to BOOTP clients<br>Always send to DHCP<br>clients                                                   |

**참고:** BOOTP 클라이언트가 있는 경우 BOOTP 클라이언트**로 전송** 확인란을 선택해야 합니 다.또한 Always send to DHCP clients(항상 DHCP 클라이언트로 **전송) 확인란을** 선택하는 것 이 좋습니다.

11. 랩톱과 같이 CM 뒤에 있는 CPE와 관련된 다른 정책을 생성합니다.이 예에서 정책의 이름은 **케이블 모뎀 클라이언트입니다**.케이블 모뎀 정책에 사용된 것과 동일한 절차를 따릅니다. 단, 이번에는 Copy from(복사) 필드를 **기본** 정책 대신 Cable Modem(케이블 모뎀) 정책으로 설정 합니다.그림 8 - "케이블 모뎀 클라이언트"라는 정책을 추가하고 "케이블 모뎀"이라는 기존 정

|           | New Policy | ? 🗙                 |
|-----------|------------|---------------------|
|           | Name:      | Cable Modem Clients |
|           | Copy from: | Cable Modems        |
| 책에서 특성 복사 |            | OK Cancel           |

#### 12. 확인을 클릭합니다.

- 13. 편집 옵션 버튼을 클릭하여 활성 옵션을 선택합니다.
- 14. CPE 정책의 경우 dhcp-lease**-time** 및 **라우터** 옵션을 제외한 모든 옵션을 Active(활성) 목록에 서 제거합니다.이렇게 하려면 [활성] 목록에서 삭제할 속성을 선택하고 [**제거**] 단추를 클릭합 니다.
- 15. **라우터**의 IP 주소 옵션을 **192.168.1.1**(CMTS 라우터에 구성된 보조 IP 주소)로 변경합니다 .CMTS<u>(헤드엔드 구성)를 참조하십시오</u>.그림 9 - CMTS에 이 정책이 적용되는 케이블 인터페 이스에 구성된 보조 IP 주소인 라우터 특성의 IP 주소 추가

| E | dit Options                                                                                                    |                                 |                                                                                | ? X |
|---|----------------------------------------------------------------------------------------------------|---------------------------------|--------------------------------------------------------------------------------|-----|
|   | Available:<br>Basic<br>auto-configure<br>domain-name<br>domain-name-servers<br>host-name<br><b>routers</b><br>E - Lease Information<br>WINS/NetBIOS | Add >>><br><<< Remove           | Active:<br>dhcp-lease-time<br>routers                                          |     |
|   |                                                                                                    | <b>_</b>                        |                                                                                |     |
|   | Type: IP address array<br>Number: 3                                                                                                    | Option value(s):<br>192.168.1.1 | <ul> <li>Send to BOOTP clients</li> <li>Always send to DHCP clients</li> </ul> |     |
|   |                                                                                                    | OK Can                          | cel                                                                            |     |

**참고:** 이 예에서는 CMTS 및 Cable Modem Client 정책의 보조 주소로 전용 IP 주소를 사용합 니다.프로덕션 환경에서 CPE 디바이스는 공용 IP 주소를 사용하여 인터넷에 액세스할 수 있 어야 합니다(NAT[Network Address Translation]을 사용하지 않는 경우).

16. 케이블 모뎀 및 케이블 모뎀 클라이언트 정책과 연결할 범위를 만듭니다.새 범위를 만들려면 주 메뉴에서 DHCP@172.17.110.136을 클릭한 다음 추가 탭을 클릭합니다.이렇게 하면 새 범위를 추가할 수 있습니다.새 범위의 이름을 입력하고 적절한 정책을 선택합니다.이 예에서 는 케이블 모뎀 범위가 10.1.1.20~10.1.1.30 범위의 IP 주소를 사용하도록 설정됩니다.그림 10 - "케이블 모뎀"이라는 케이블 모뎀 범위

| Scope - "Cable Modem"                                                      | " Properties                                                                                       | ? ×                                 |
|----------------------------------------------------------------------------|----------------------------------------------------------------------------------------------------|-------------------------------------|
| General Leases Rese                                                        | rvations DNS Selection Tags Adva                                                                   | nced                                |
| General<br>Name: Cabl<br>Policy: Cabl                                      | e Modem<br>Ie Modems Vier                                                                          | w policy                            |
| Addresses                                                                  |                                                                                                    |                                     |
| Network number: 10                                                         | 0.1.1.0 ]                                                                                          |                                     |
| Subnet mask: 2                                                             | 55.255.255.0                                                                                       |                                     |
|                                                                            |                                                                                                    |                                     |
| Start Address                                                              | End Address                                                                                        |                                     |
| Start Address<br>10.1.1.20                                                 | End Address  10.1.1.30                                                                             |                                     |
| Start Address<br>10.1.1.20                                                 | End Address 10.1.1.30                                                                              |                                     |
| Start Address 10.1.1.20                                                    | End Address 10.1.1.30                                                                              |                                     |
| Start Address 10.1.1.20                                                    | End Address                                                                                        |                                     |
| Start Address                                                              | End Address                                                                                        |                                     |
| Start Address         10.1.1.20         그         그         클라이언트 범위에 대해 1 | End Address         10.1.1.30         ▼         OK         Cancel         6a 및 16b단계를 반복합니다.이 경우 7 | <u>Apply</u> 케이블 모뎀<br>전용 IP 주소 범위는 |

트" CPE 장비의 범위

| Scope - "Cable Modem Clients" Properties                               | ? ×         |
|------------------------------------------------------------------------|-------------|
| General Leases Reservations DNS Selection Tags .                       | Advanced    |
| General<br>Name: Cable Modem Clients<br>Policy: Cable Modem Clients    | View policy |
| Addresses<br>Network number: 192.168.1.0<br>Subnet mask: 255.255.255.0 |             |
| Start Address End Address                                              |             |
| 192.168.1.20<br>192.168.1.30                                           |             |
| OK Cancel                                                              |             |
| 사에 사용되는 법이에는 초가 권파그레이셔이 피스하니다.                                         |             |

**뎀 클라이언트**) 범위를 생성한 후에는 <u>그림 12</u>에 표시된 대화 상자를 열려면 범위를 두 번 클 릭해야 합니다.**그림 12 - 케이블 모뎀 클라이언트 범위 창** 

| cope - "Cable Modem Clients" Properties                                | <u>?</u> ×          |
|------------------------------------------------------------------------|---------------------|
| General Leases Reservations DNS Sele                                   | ction Tags Advanced |
| General Name: Cable Modem Clients Policy: Cable Modem Clients          | ▼ View policy       |
| Addresses<br>Network number: 192.168.1.0<br>Subnet mask: 255.255.255.0 |                     |
| Start Address End Address                                              | <b>_</b>            |
| 192.168.1.20 192.168.1.30                                              | ▼                   |
|                                                                        | Cancel Apply        |
|                                                                        | 보조 범위               |

기본 범위와 연결하려면 Advanced 탭을 클릭합니다.Make this scope a secondary(이 범위를 보조 범위로 설정) 확인란을 선택합니다.드롭다운 목록에 빈 값이 표시되면 적절한 기본 범위 를 선택합니다.이 예에서는 케이블 모뎀 범위가 선택됩니다.그림 13 - "케이블 모뎀 클라이언 트" 범위를 보조 범위로 설정하고 기본 범위와 연결

| Scope - "Cable Modem Clients" Properties                                       | ? × |
|--------------------------------------------------------------------------------|-----|
| General Leases Reservations DNS Selection Tags Advanced                        |     |
| <ul> <li>Ping address before offering it</li> <li>300 Rimary econor</li> </ul> |     |
| Primary scope:                                                                 |     |
|                                                                                |     |
| Enable BOOTP                                                                   |     |
| Dynamic BOOTP                                                                  |     |
| Disable DHCP for this scope                                                    |     |
|                                                                                |     |
|                                                                                |     |
| OK Cancel <u>App</u>                                                           | oly |

17. 마지막으로, 변경 사항이 발생할 수 있도록 DHCP 서버를 다시 시작해야 합니다.주 메뉴에서 DHCP@172.17.110.136을 선택하고 상단 Control 탭을 클릭하여 <u>그림 14</u>에 표시된 대화 상 자를 가져옵니다. 이 대화 상자에서는 DHCP 서버를 다시 로드할 수 있습니다.**그림 14 -**CNR에서 변경 사항을 커밋하기 위한 창 다시 로드

| 까지에서 신경 사장을 기긋하기 뒤신 것 다시 포트 |                             |                  |              |        |  |
|-----------------------------|-----------------------------|------------------|--------------|--------|--|
| DHCP@                       | DHCP@172.17.110.136 Control |                  |              |        |  |
| Serve                       | rstate: F                   | lunning          |              |        |  |
| Selec                       | t an operatio               | on to perform on | the server:  |        |  |
| C                           | ) Start                     | 🔿 Stop           | Reload       |        |  |
|                             |                             |                  | <u>r</u> ţ _ | Cancel |  |

## DOCSIS 구성 파일

케이블 네트워크를 설정하는 데 필요한 다음 단계는 컨피그레이션 파일을 구성하는 것입니다.케이 블 모뎀이 온라인 상태가 되려면 DHCP 서버에서 TFTP를 통해 구성 파일을 다운로드해야 합니다 .이 문서의 예에서는 CNR을 사용하여 TFTP 서버와 DHCP 서버를 모두 제공합니다.컨피그레이션 <u>파일을</u> 설정하기 위한 최소 요구 사항에 대한 자세한 내용은 <u>DHCP 및 케이블 모뎀용 DOCSIS 컨피</u> <u>그레이션 파일(DOCSIS 1.0)</u>을 참조하십시오.이 파일은 DOCSIS CPE Configurator를 사용하여 <u>설</u> <u>정됩니다</u>.이 문서<u>의 CM(uBR904)</u> 섹션에서 사용되는 DOCSIS 구성 파일을 platinum.cm이라고 합 니다.

**참고:** 컨피그레이션 파일이 생성되면 TFTP 서버에 복사되는지 확인합니다.CNR의 TFTP 서버의 경 우 TFTP 서버가 시작되었는지 확인해야 합니다.

- 1. TFTP@172.17.110.136를 선택한 다음 Control 탭을 클릭합니다.그러면 서버를 시작할 수 있는 TFTP@172.17.110.136 Control 대화 상자가 나타납니다.
- 2. TFTP 서버 기능은 기본적으로 해제되어 있습니다.부팅 시 TFTP 서버가 자동으로 시작되도록 하려면 NRCMD(CNR의 명령줄 인터페이스)를 시작하고 다음 명령을 실행합니다.

server tftp set start-on-reboot=enabled

save

## 헤드엔드(CMTS) 구성

CMTS(uBR7246)의 기본 컨피그레이션입니다.

```
Current configuration:
!
version 12.1
service timestamps debug uptime
service timestamps log uptime
no service password-encryption
1
hostname Sydney
1
boot system flash ubr7200-ik1s-mz_121-2_T.bin
no logging buffered
enable password <deleted>
!
no cable qos permission create
 !--- Default. no cable gos permission update !--- Default. cable gos permission modems !---
Default. ! ! ! ip subnet-zero no ip domain-lookup ! ! interface FastEthernet0/0 no ip address
shutdown half-duplex ! interface Ethernet1/0 ip address 172.17.110.139 255.255.224
!--- The IP address of the interface in the same LAN segment as CNR. ! interface Ethernet1/1 no
ip address shutdown ! interface Ethernet1/2 no ip address shutdown ! interface Ethernet1/3 no ip
address shutdown ! interface Ethernet1/4 no ip address shutdown ! interface Ethernet1/5 no ip
address shutdown ! interface Ethernet1/6 no ip address shutdown ! interface Ethernet1/7 no ip
address shutdown ! interface Cable2/0 ip address 192.168.1.1 255.255.255.0 secondary
!--- The secondary IP address is used for the CPE's scope in CNR. ip address 10.1.1.10
255.255.255.0
!--- The primary IP address is used for the CM's scope in CNR. no keepalive cable downstream
annex B !--- Default for DOCSIS-compliant cable plants. For EuroDOCSIS, use annex A. cable
downstream modulation 64gam !--- Default. cable downstream interleave-depth 32 !--- Default.
cable downstream frequency 451250000
!--- Cosmetic except for the uBR7100. This line has no effect !--- on Upconverter Frequency.
Used as a reminder of the frequency !--- that is used in the Unconverter. cable upstream 0
frequency 28000000
!--- Upstream Frequency configuration. This is chosen after a careful !--- analysis on the noise
levels of the return path. cable upstream 0 power-level 0 no cable upstream 0 shutdown
!--- Enables the upstream 0 port. cable upstream 1 shutdown cable upstream 2 shutdown cable
upstream 3 shutdown cable upstream 4 shutdown cable upstream 5 shutdown cable dhcp-giaddr policy
!--- Modifies the GIADDR field of DHCPDISCOVER and DHCPREQUEST packets. cable helper-address
```

#### 172.17.110.136

!--- Specifies a destination IP address for UDP-broadcast DHCP packets. ! interface Cable3/0 no ip address no keepalive shutdown cable downstream annex B cable downstream modulation 64qam cable downstream interleave-depth 32 cable upstream 0 shutdown cable upstream 1 shutdown cable upstream 2 shutdown cable upstream 3 shutdown cable upstream 4 shutdown cable upstream 5 shutdown ! ip classless ip route 0.0.0.0 0.0.0.0 172.17.110.129 no ip http server !

```
line con 0
exec-timeout 0 0
 transport input none
line aux 0
line vty 0
 exec-timeout 0 0
 transport input none
line aux 0
line vty 0
exec-timeout 0 0
password cisco
login
line vty 1 4
password cisco
login
!
end
```

### CM 구성

일반적으로 케이블 모뎀은 온라인 상태로 만들기 위해 사용자 구성이 필요하지 않습니다(공장 기본 값 제외). 이는 CM을 브리지로 사용할 경우에만 적용됩니다.다음은 CM이 온라인 상태가 된 후 자 동으로 가져오는 uBR 케이블 모뎀 구성의 예입니다.

```
version 12.0
no service pad
service timestamps debug uptime
service timestamps log uptime
no service password-encryption
!
hostname Router
1
clock timezone - 0
ip subnet-zero
no ip routing
!
ļ
interface Ethernet0
ip address 10.1.1.25 255.255.255.0
no ip directed-broadcast
no ip route-cache
bridge-group 59
bridge-group 59 spanning-disabled
1
interface cable-modem0
ip address negotiated
no ip directed-broadcast
no ip route-cache
cable-modem downstream saved channel 453000000 20 1
 cable-modem mac-timer t2 40000
bridge-group 59
bridge-group 59 spanning-disabled
1
```

```
ip default-gateway 10.1.1.10
ip classless
no ip http server
!
!
line con 0
transport input none
line vty 0 4
!
end
```

## 확인 및 문제 해결

이 섹션에서는 케이블 네트워크의 올바른 작동을 확인하는 데 사용할 수 있는 명령에 대해 설명합 니다.

#### CMTS(uBR7246)

케이블 모뎀이 온라인 상태인지 확인합니다.

Sydney# show cable modem

| Interface   | Prim | Online | Timing | Rec   | QoS | CPE | IP  | address | MAC  | address    |
|-------------|------|--------|--------|-------|-----|-----|-----|---------|------|------------|
|             | Sid  | State  | Offset | Power |     |     |     |         |      |            |
| Cable2/0/U0 | 2    | online | 2290   | -0.25 | 6   | 1   | 10. | 1.1.25  | 0050 | .7366.2223 |

케이블 모뎀이 init(d) 상태 고정되어 있으면 CMTS 케이블의 인터페이스와 DHCP 서버 간에 연결 이 없습니다.

CMTS의 케이블 인터페이스에서 확장 ping을 실행할 수 있는지 확인합니다.

Sydney# **ping ip** 

Target IP address: 172.17.110.136 Repeat count [5]: Datagram size [100]: Timeout in seconds [2]: Extended commands [n]: y Source address or interface: 10.1.1.10 Type of service [0]: Set DF bit in IP header? [no]: Validate reply data? [no]: Data pattern [0xABCD]: Loose, Strict, Record, Timestamp, Verbose[none]: Sweep range of sizes [n]: Type escape sequence to abort. Sending 5, 100-byte ICMP Echos to 172.17.110.136, timeout is 2 seconds: 11111 Success rate is 100 percent (5/5), round-trip min/avg/max = 8/12/24 ms Ping이 실패하면 IP 라우팅을 확인합니다.또한 CNR을 실행 중인 NT 서버에 올바른 기본 게이트웨 이가 있는지 확인하거나 CMTS로 다시 라우팅해야 합니다.CNR에서 ping을 실행할 수도 있습니다.

CMTS에서 케이블 모뎀 및 CPE 연결을 확인하는 데 사용할 수 있는 또 다른 명령은 show interface cable 2/0 modem 0입니다.

#### CM(uBR904)

Router# show ip interface brief

케이블 모뎀 측에서 연결을 확인할 수도 있습니다.show ip interface brief 명령을 실행하고 인터페이 스가 up/up 상태인지 .

IP-AddressOK? Method Status10.1.1.25YES unset up Interface Protocol 10.1.1.25 Ethernet0 up cable-modem0 10.1.1.25 YES unset **up** up Router# show controllers cable-modem 0 BCM Cable interface 0: CM unit 0, idb 0x2010AC, ds 0x86213E0, regaddr = 0x800000, reset\_mask 0x80 station address 0050.7366.2223 default station address 0050.7366.2223 PLD VERSION: 32 MAC State is maintenance\_state, Prev States = 15 MAC mcfilter 01E02F00 data mcfilter 01000000 MAC extended header ON DS: BCM 3116 Receiver: Chip id = 2 US: BCM 3037 Transmitter: Chip id = 30AC Tuner: status=0x00 Rx: tuner\_freq 453000000, symbol\_rate 5055880, local\_freq 11520000 snr\_estimate 35210, ber\_estimate 0, lock\_threshold 26000 QAM in lock, FEC in lock, qam\_mode QAM\_64 Tx: TX\_freq 27984000, power\_level 0x30 (24.0 dBmV), symbol\_rate 8 (1280000 sym/sec) DHCP: TFTP server = 172.17.110.136, TOD server = 172.17.110.136 Security server = 0.0.0.0, Timezone Offest = 0 Config filename = platinum.cm buffer size 1600 RX data PDU ring with 32 entries at 0x202130  $rx_head = 0x202168$  (7),  $rx_p = 0x8621418$  (7) RX MAC message ring with 8 entries at  $0 \times 202270$  $rx_head_mac = 0x2022A0$  (6),  $rx_p_Mac = 0x86214BC$  (6) TX BD ring with 8 entries at 0x2023A8, TX\_count = 0  $TX_head = 0x2023C8$  (4), head\_txp = 0x8621548 (4)  $TX_tail = 0x2023C8$  (4), tail\_txp = 0x8621548 (4) TX PD ring with 8 entries at 0x202428, TX\_count = 0  $TX_head_pd = 0x202C28$  (4)  $TX_tail_pd = 0x202C28$  (4) Global control and status: global\_ctrl\_status=0x00 interrupts: irq\_pend=0x0008, irq\_mask=0x00F7 IP 연결을 테스트할 수도 있습니다.CM에서 DHCP 서버를 ping합니다.

#### Router# ping 172.17.110.136

Type escape sequence to abort. Sending 5, 100-byte ICMP Echos to 172.17.110.136, timeout is 2 seconds: !!!!! Success rate is 100 percent (5/5), round-trip min/avg/max = 8/12/24 ms

#### uBR7246

#### Sydney# show version

Cisco Internetwork Operating System Software IOS (tm) 7200 Software (UBR7200-IK1S-M), Version 12.1(2)T, RELEASE SOFTWARE (fc1) Copyright (c) 1986-2000 by cisco Systems, Inc. Compiled Tue 16-May-00 13:36 by ccai Image text-base: 0x60008900, data-base: 0x613E8000 ROM: System Bootstrap, Version 11.1(10) [dschwart 10], RELEASE SOFTWARE (fc1) BOOTFLASH: 7200 Software (UBR7200-BOOT-M), Version 12.0(10)SC, EARLY DEPLOYMENT RELEASE SOFTWARE (fc1) Sydney uptime is 4 days, 40 minutes System returned to ROM by reload System image file is "slot0:ubr7200-ik1s-mz\_121-2\_T.bin" cisco uBR7223 (NPE150) processor (revision B) with 57344K/8192K bytes of memory. Processor board ID SAB0249006T R4700 CPU at 150Mhz, Implementation 33, Rev 1.0, 512KB L2 Cache 3 slot midplane, Version 1.0 Last reset from power-on Bridging software. X.25 software, Version 3.0.0. 8 Ethernet/IEEE 802.3 interface(s) 1 FastEthernet/IEEE 802.3 interface(s) 2 Cable Modem network interface(s) 125K bytes of non-volatile configuration memory. 1024K bytes of packet SRAM memory. 20480K bytes of Flash PCMCIA card at slot 0 (Sector size 128K). 4096K bytes of Flash internal SIMM (Sector size 256K). Configuration register is 0x2102

#### **uBR904**

#### Router# show version

Cisco Internetwork Operating System Software IOS (TM) 900 Software (UBR900-K10Y556I-M), Version 12.0(7)T, RELEASE SOFTWARE (fc2) Copyright (c) 1986-1999 by cisco Systems, Inc. Compiled Tue 07-Dec-99 02:01 by phanguye Image text-base: 0x08004000, database: 0x0852E888

ROM: System Bootstrap, Version 11.2(19980518:195057), RELEASED SOFTWARE ROM: 900 Software (UBR900-RBOOT-M), Version 11.3(7)NA, EARLY DEPLOYMENT RELEASE SOFTWARE (fc1)

Router uptime is 1 hour, 6 minutes System returned to ROM by reload at 11:20:43 - Thu Oct 12 2001 System restarted at 11:21:53 - Thu Oct 12 2001 System image file is "flash:ubr900-kloy556i-mz.120-7.T.bin"

cisco uBR900 CM (68360) processor (revision D) with 8192K bytes of memory. Processor board ID FAA0315Q07M Bridging software. 1 Ethernet/IEEE 802.3 interface(s) 1 Cable Modem network interface(s) 4096K bytes of processor board System flash (Read/Write) 2048K bytes of processor board Boot flash (Read/Write)

Configuration register is 0x2102

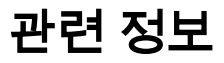

- Cisco uBR7200 Series 라우터를 케이블 헤드엔드에 연결
- DHCP 옵션 2의 16진수 값을 계산하는 방법(시간 오프셋)
- 광대역 케이블 기술 지원
- <u>기술 지원 및 문서 Cisco Systems</u>